# **Credit Card Reconciliation**

The following article reviews the process for reconciling credit cards between the PMS and a standalone terminal.

Aside from the PMS reconciliation process, the Night Auditor also requires a full understanding on settling Batches and making corrections on the property's Credit Card Processing unit. The property will also need to determine the time that the batching out should take place.

# **Determining the Daily Credit Card Totals**

Most Credit Card Processors will allow you to print a preview report of the batch totals before settling them to the bank. This totals from this report will need to be compared against the totals in the PMS.

From the PMS you can use either:

#### Reports => Financial => Transaction Register Balance => Summary

OR

Reports => Cashier => All Clerks Summary.

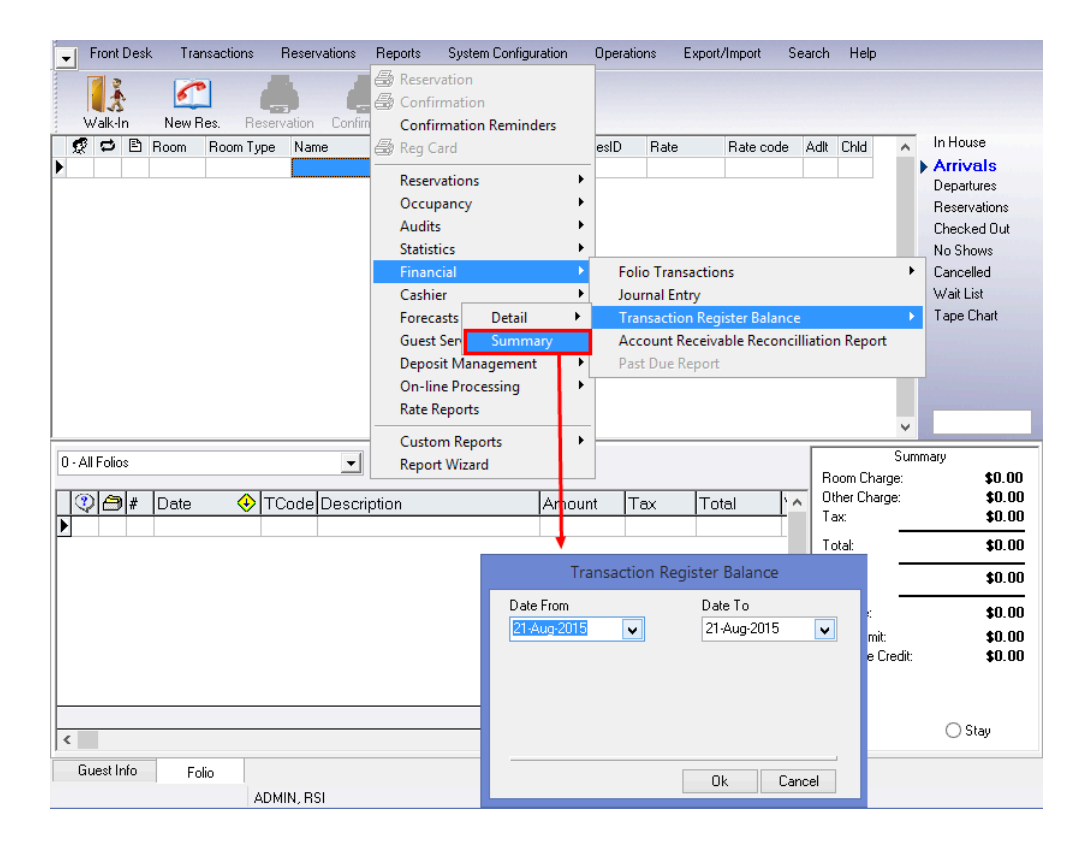

Under the Payment section of the report, the totals by payment type will be displayed. Use these totals to compare against the totals printed from you Credit Card Processor.

| Other Cha | rge           |               | Amount      | Tax      | Total       |
|-----------|---------------|---------------|-------------|----------|-------------|
|           | CHAMP         | Champagne     | \$120.00    | \$15.60  | \$135.60    |
|           | PARK          | Valet Parking | \$42.00     | \$6.30   | \$48.30     |
|           | YACHT         | Yacht Rentals | \$1,200.00  | \$180.00 | \$1,380.00  |
|           |               | Total         | \$1,362.00  | \$201.90 | \$1,563.90  |
| Payment   |               |               | Amount      | Tax      | Total       |
|           | CASH          | Cash          | -\$135.60   | \$0.00   | -\$135.60   |
|           | CHECK         | Check         | -\$2,060.80 | \$0.00   | -\$2,060.80 |
|           | MC            | Mastercard    | -\$2,530.00 | \$0.00   | -\$2,530.00 |
|           | VISA          | Visa          | -\$3,795.00 | \$0.00   | -\$3,795.00 |
|           |               | Total         | -\$8,521.40 | \$0.00   | -\$8,521.40 |
| Taxes     |               |               |             |          |             |
|           | Liquor Tax    | Liquor Tax    |             | \$9.60   |             |
|           | Municipal Tax | Municipal Tax |             | \$124.20 |             |
|           | Sales Tax     | Sales Tax     |             | \$68.10  |             |
|           |               | Total         |             | \$201.90 |             |

#### Transaction Register Balance Summary For 24-Aug-2015

#### **Printing a Detailed Transaction Report**

If any totals are not matching on the reports, we then need to go through each transaction to see what one is missing.

To do this, we could look at each of the Clerk Audits that were printed that day, or we can run the following:

#### Reports => Financial => Transaction Register Balance => Detail => With Guest Names

| -                | F    | ront D | esk | . Tra             | insactic | ons       | Rese             | rvations                             | Reports                                 | System Configuration                 |             | Оре    | rations                      | Export/Imp                               | port                          | Search                           | He                                      | elp      |         |              |                                                       |
|------------------|------|--------|-----|-------------------|----------|-----------|------------------|--------------------------------------|-----------------------------------------|--------------------------------------|-------------|--------|------------------------------|------------------------------------------|-------------------------------|----------------------------------|-----------------------------------------|----------|---------|--------------|-------------------------------------------------------|
|                  | W    | alk-In |     | New I             | Pes.     | Check     | -Out             | Change                               | <u>Reser</u><br><u>Conf</u><br>Reg (    | vation<br>irmation Reminders<br>Card |             | Gue    | st Folio F                   | Post Charge                              | es Pos                        | 😭<br>st Payment                  |                                         |          |         |              |                                                       |
|                  | \$   | 0      | 2   | Ro 🔶              | Roon     | n Type    | Na               | me                                   | Gues                                    | t Folio                              |             | tay    | ResID                        | Rate                                     | Rate                          | e code 🛛 A                       | ٨dlt                                    | Child    |         | ^            | In House                                              |
|                  | æ    | 1000   |     | 106<br>107<br>111 |          | Q         | Gre<br>Lei<br>Sm | ene, Shel<br>ghton, Kyli<br>ith, Jim | Re <u>s</u> er<br><u>O</u> ccu<br>Audit | vations<br>pancy<br>s                | *<br>*<br>* | 333    | 1379<br>1383<br>1380<br>1380 | \$333.3<br>\$333.3<br>\$433.3<br>\$433.3 | 13 *Bes<br>13 *Bes<br>13 *Bes | st Avail<br>st Avail<br>st Avail | 2 2 2 2 2 2 2 2 2 2 2 2 2 2 2 2 2 2 2 2 |          |         |              | Arrivals<br>Departures<br>Reservations<br>Checked Out |
| Þ                | ж    | -      |     | 502               | DVSI     | *<br><    | W/s              | bber Joh                             | Statis                                  | tics                                 | •           | 3      | 1381                         | \$583.2                                  | 3 ×Bes                        | st Avail                         | 2                                       |          |         |              | No Shows                                              |
| -                |      |        |     | 502               | 0,01     | `         |                  |                                      | Finar                                   | cial                                 | •           |        | Folio Trar                   | sactions                                 | 0 000                         |                                  | -                                       |          | •       |              | Cancelled                                             |
|                  |      |        |     |                   |          |           |                  |                                      | Cash                                    | ier                                  | •           |        | lournal Fr                   | ntrv                                     |                               |                                  |                                         |          |         |              | Wait List                                             |
|                  |      |        |     |                   |          | Γ         | 0                | Compact                              |                                         | Detail                               | •           |        | Transacti                    | on Registe                               | r Balar                       | nce                              |                                         |          |         |              | Tape Chart                                            |
|                  |      |        |     |                   |          |           | Ŋ                | <u>N</u> ith Gues                    | t Names                                 | Summary                              |             |        | Account                      | Receivable                               | Reco                          | ncilliation                      | Rej                                     | port     |         |              |                                                       |
|                  |      |        |     |                   |          |           |                  |                                      | <u>D</u> epo                            | sit Management                       |             |        | Past Due                     | Report                                   |                               |                                  |                                         |          |         | $\checkmark$ |                                                       |
| 0                | . 61 | Folios |     |                   |          |           |                  | -1                                   | O <u>n</u> -li                          | ne Processing                        | •           |        |                              |                                          |                               |                                  | [                                       |          |         | Sum          | imary                                                 |
|                  | • Au | Folios |     |                   |          |           |                  | <b>_</b> _                           | Rate                                    | Reports                              |             | _      |                              |                                          |                               |                                  |                                         | Room     | Charg   | e:           | \$1,750.00                                            |
| Г                | ?    |        | #   | Date              |          | €Тс       | Code             | Descri                               | Custo                                   | o <u>m</u> Reports                   | Þ           |        | Total                        | Vo                                       | ucher                         |                                  |                                         | Other (  | Charg   | в:           | \$1,242.00                                            |
| Þ                | -11  |        | 1   | 21-Aug            | -2015    | RC        | :H               | Room Cl                              | Repo                                    | rt <u>W</u> izard                    |             | 90.0   | 0 \$6                        | 590.00                                   |                               |                                  |                                         | Tax:     |         | _            | \$448.80                                              |
| 1                |      |        | 1   | 22-Aug            | -2015    | RC        | H                | Room Cł                              | narge                                   | \$600.00                             |             | \$90.0 | 0 \$6                        | 690.00                                   |                               |                                  |                                         | Total:   |         |              | \$3,440.80                                            |
|                  |      |        | 1   | 23-Aug            | -2015    | RC        | H                | Roon Ch                              | narge                                   | Tr                                   | ans         | sacti  | on Reais                     | ter Balar                                | nce                           |                                  |                                         | Cradita  |         | _            | #2 440 00                                             |
|                  |      |        | 2   | 24-Aug            | -2015 0  | 01 PA     | RK               | Vale: Pa                             | rking                                   |                                      |             |        |                              |                                          |                               |                                  |                                         | Cleaks   |         | _            | -\$3,440.00                                           |
|                  |      |        | 1   | 24-Aug            | -2015 0  | 01 CH     | ECK              | Payment                              | : Check                                 | Date From                            |             |        | า                            | Date Io                                  |                               |                                  |                                         | Balanc   | e:      |              | \$0.00                                                |
| _                |      |        | 1   | 24-Aug            | -2015 0  | 01 YA     | CHT              | Yacht Re                             | entals - 2 D                            | ay R. 24-Aug-2018                    | 9           | ×      |                              | 24-Aug-2                                 | 015                           | ~                                |                                         | Credit I | _imit:  |              | \$2,012.50                                            |
| ╟                |      |        | 1   | 24-Aug            | -2015 0  | л мс      | ,                | Masterca                             | bid                                     | _                                    |             |        |                              |                                          |                               |                                  |                                         | Availat  | ole Cre | edit:        | \$2,012.50                                            |
|                  |      |        |     |                   |          |           |                  |                                      |                                         |                                      |             |        |                              |                                          |                               |                                  |                                         |          |         |              |                                                       |
| ⊩                |      |        |     |                   |          |           | _                |                                      |                                         |                                      |             |        |                              |                                          |                               |                                  |                                         |          |         |              |                                                       |
| ŀ                |      |        |     |                   |          | _         |                  |                                      |                                         |                                      |             |        |                              | Nov                                      | V                             |                                  | 🔿 Stay                                  |          |         |              |                                                       |
| 1                |      |        |     |                   |          |           |                  |                                      |                                         |                                      |             |        |                              | 1                                        |                               |                                  | _                                       |          |         |              |                                                       |
| Guest Info Folio |      |        |     |                   |          | Export to | CS∿              | /                                    |                                         | Ok                                   | Car         | ncel   |                              |                                          |                               |                                  |                                         |          |         |              |                                                       |
|                  |      |        |     |                   |          | AD        | MIN,             | RSI                                  |                                         |                                      | 501         |        | _                            |                                          |                               |                                  |                                         | Smart    | Bacl    | kup          | not available                                         |

## Identifying an Imbalance

Using this detailed view, compare the totals for the individual credit card transactions to the detailed report from the Credit Card processor. Using this method, it should be easy to identify the discrepancies between the two systems.

In this example, the Credit Card processor's pre-batch report is short in VISA by \$93.53. In the PMS, we can see that there are three reservations that have a payment amount of \$93.53.

| Payment |            |           |            |                            |       |             |        |                          |
|---------|------------|-----------|------------|----------------------------|-------|-------------|--------|--------------------------|
| Res_ID  | Room-Folio | Clerk     | Date       | Reference                  |       | Amount      | Tax    | TotalGuest               |
| AMEX    | America    | an Expre  | is         |                            |       |             |        |                          |
| 1965    | 1047-1     | Shane     | 28/09/2010 | Check-Out (Payment: AMEX ) | )     | -\$93.53    | \$0.00 | -\$93.53Anderson, Dean   |
|         |            |           |            |                            | Total | -\$93.53    | \$0.00 | -\$93.53                 |
|         |            |           |            |                            | Tutai | -000.00     | 00.00  | -000.00                  |
| CASH    | Cash       |           |            |                            |       |             |        |                          |
| T1      | N/A-1      | Katie     | 28/09/2010 | 100 Copies                 |       | -\$10.00    | \$0.00 | -\$10.00                 |
| 1917    | 1015-1     | Katie     | 28/09/2010 | Check-Out (Payment: CASH   |       | -\$234.30   | \$0.00 | -\$234.30Franco, John    |
| 1962    | 1006-1     | Katie     | 28/09/2010 | Check-Out (Payment: CASH ) | )     | -\$25.00    | \$0.00 | -\$25.00 Wallace, Alix   |
|         |            |           |            |                            | Total | -\$269.30   | \$0.00 | -\$269.30                |
| CITY    | City Le    | daer Trar | nsfer      |                            |       |             |        |                          |
| 1962    | 1006-8     | - 3       | 28/09/2010 | Alaska Railroad            |       | -\$88.15    | \$0.00 | -\$88.15Wallace, Alix    |
|         |            |           |            |                            | Tetal | 21, 003     | \$0.00 | £ 99.1E                  |
|         |            |           |            |                            | Total | -300.15     | 30.00  | -300.15                  |
| DISC    | Discove    | er        |            |                            |       |             |        |                          |
| 1964    | 1033-1     | Katie     | 28/09/2010 | Check-Out (Payment: DISC ) |       | -\$93.53    | \$0.00 | -\$93.53An derson, David |
|         |            |           |            |                            | Total | -\$93.53    | \$0.00 | -\$93.53                 |
| MC      | Mastary    | and       |            |                            |       |             |        |                          |
| MC TO   | Mastero    | aru Katia | 20/00/2010 | 150 Carries                |       | E15 00      | 60.00  | E 15 00                  |
| 12      | N/A-1      | Katie     | 20/09/2010 | 150 Copies                 |       | -\$15.00    | \$0.00 | -\$15.00                 |
|         |            |           |            |                            | Total | -\$15.00    | \$0.00 | -\$15.00                 |
| VISA    | VISA       |           |            |                            |       |             |        |                          |
| 1916    | 1023-1     | Katie     | 28/09/2010 | Check-Out (Payment: VISA ) |       | -\$281.16   | \$0.00 | -\$281.16Sinnen Carolyn  |
| 1918    | 3009-1     | Shane     | 28/09/2010 | Check-Out (Payment: VISA ) |       | -\$342.92   | \$0.00 | -\$342.92Boone, Danny    |
| 1966    | 1009-1     | Katie     | 28/09/2010 | Check-Out (Payment: VISA ) |       | -\$93.53    | \$0.00 | -\$93.53Anderson, Kurt   |
| 1967    | 1051-1     | Katie     | 28/09/2010 | Check-Out (Payment: VISA ) |       | -\$93.53    | \$0.00 | -\$93.53Anderson, Wendy  |
| 1968    | 1045-1     | Katie     | 28/09/2010 | Check-Out (Payment: VISA ) |       | -\$93.53    | \$0.00 | -\$93.53Anderson, Erin   |
| 1992    |            | George    | 28/09/2010 | Payment: VISA              |       | -\$109.65   | \$0.00 | -\$109.65 Greene, Eric   |
|         |            |           |            |                            | Total | -\$1,014.32 | \$0.00 | -\$1,014.32              |
|         |            |           |            |                            |       | A. 570      |        | A. 570.00                |
|         |            |           |            |                            | Total | -\$1,573.83 | \$0.00 | -\$1,573.83              |
|         |            |           |            |                            |       |             |        |                          |

### The Processor's Batch Report

The pre-batch report from the Credit Card Processor should show the amount of each transaction, the time the transaction was processed, and in most cases, only the last 4 digits of the Credit Card number.

In the example below, the Card Holder Name is displayed, however your processor may not display that information. Consider too that the room may be under a different person's name. In this case, using the Credit Card number is the most accurate way to match up the transactions between systems.

The report shows there are only two VISA transactions in the amount of \$93.53, where as the detail report from the PMS is showing that we have three VISA Transactions in the amount of \$93.53.

| VISA *********************************** | 1212                | 0.00000000 |  |
|------------------------------------------|---------------------|------------|--|
| Erin Anderson                            | 28/09/2010 09:28:57 | -93.53     |  |
| VISA ****************3097                | 1212                |            |  |
| John Franco                              | 28/09/2010 10:13:09 | -234.3     |  |
| VISA *****5723                           | 0213                |            |  |
| Danny Boone                              | 28/09/2010 10:23:28 | -342.92    |  |
| VISA **********2222                      | 1111                |            |  |
| Wendy Anderson                           | 28/09/2010 10:30:31 | -93.53     |  |
| AMEX *************7705                   | 1212                |            |  |
| Dean Anderson                            | 28/09/2010 10:50:42 | -93.53     |  |

### **Correcting an Imbalance**

Using the detail report from the PMS, we can identify the three reservations with Visa postings in the amount of \$93.53 as Res ID 1966, 1967, and 1968.

Using **Advanced Search (F3)** in the PMS, we will search for Res ID 1966, and compare the Credit Card number to the report from the processor. Using the **Folio** view for this guest, and right-clicking on the Payment line, the credit card number will display.

Looking at Kurt Anderson's Credit Card number and comparing it to the Processor Report above, we see that it is his Credit Card that is missing from the report; thus we know this is the missing posting.

| Front Desk Transactions Reservations Reports S | stem Configuration Operations Export/Import Adv. S | earch Help                |
|------------------------------------------------|----------------------------------------------------|---------------------------|
|                                                | L 🛄 💘 🔿                                            |                           |
| Vialt In Neu Per Printeta Presulting Per       | and Current Falia Part Charges Part Parmant        |                           |
| waik-in New Hes. Heinstate Heservation Hegu    | and Guest Folio Post Charges Post Payment          |                           |
| [쯏] El Hoom   Hoom   ype   Name   Date In      | Date Uut 😌 Stay HesiD Hate Hate code               | Adit Chid                 |
| 1009 H2Q-QQ Anderson, Kurt 27-Sep              | -2010 28-Sep-2010 1 966 \$85.00 Group Hat          | e 2 U Amvais              |
|                                                |                                                    | Departures                |
|                                                |                                                    | Reservations              |
|                                                |                                                    | Checked Out               |
|                                                |                                                    | No Shows                  |
|                                                |                                                    | Cancelled                 |
|                                                |                                                    | Wait List                 |
|                                                |                                                    | Tape Chart                |
|                                                |                                                    | 20.09.10                  |
|                                                |                                                    | - 30 03 10                |
|                                                | ah Calaat Mawa                                     | Summary                   |
|                                                |                                                    | Room Charge: \$85.00      |
| TCode Description                              | Amount Tax Total Voucher                           | Other Charge: \$0.00      |
| 1 27-Sep-2010 BCH Boom Charge                  | \$85.00 \$8.53 \$93.53                             | Tax: \$8.53               |
| 1 28-Sep-2010 10 VISA Reverse                  | \$93.53 \$0.00 +\$93.53                            | Total: \$93.53            |
| Adjuctment                                     |                                                    | Credits: -\$93.53         |
| Adjustment I                                   |                                                    |                           |
| Stop Repeatable                                |                                                    | Balance: \$0.00           |
| Move                                           | E                                                  | Credit Limit: \$143.53    |
| Select                                         |                                                    | Available Cleur. \$143.33 |
| Pafarah                                        |                                                    |                           |
| Kerresh                                        | ±9.52 ±9.52 ±0.00 -                                |                           |
| Credit Card Info                               | -\$0.55 \$0.55 \$0.00                              | Now Stay                  |
|                                                |                                                    |                           |
| Guest Info Folio                               | Credit Card Info                                   | ×                         |
| ADMIN, RSI                                     |                                                    | artBackup not available   |
|                                                | Card Type VISA                                     |                           |
|                                                | Card Number ************************************   |                           |
|                                                | Card Expiry (MM/YY) 12/12                          |                           |
|                                                | Card Holder Kurt Anderson                          |                           |
|                                                | Auth #                                             |                           |
|                                                |                                                    |                           |
|                                                | Exit                                               |                           |
|                                                |                                                    |                           |

As the majority of properties will authorize credit cards upon check-in, a copy of this Pre-Authorization slip should be retained for internal records. In many properties, this slip may be attached to the Registration Card at check-in.

The first step is to try and locate the original Pre-Auth slip, as we do not want to charge the guest a second time if we are still holding money on their card from the Pre-Auth at check-in. If it is not attached to the Registration Card, try looking at any open Pre-Authorizations on your Credit Card Processor (please consult your Payment Processor's manual for this procedure). If we find the original Pre-Auth, it should be closed by posting the \$93.53 as a payment.

If you are unable to locate the original Pre-Auth, it will be necessary to post this transaction to the Credit Card processor as a sale. To do this, the full credit card number and expiry will be required, and will need to be manually punched into the processor.

- 1. To get the full credit card details, you will need to select the reservation (make sure the black arrow is pointing at the right reservation) and click on the Post Payment button.
- 2. The Payments box will open up, and the full card details should be displayed. Use this information to process the Credit Card on your Payment Processor. (*If you do not see the card details, please consult with your system's administrator, as the Reservation Management Permission "1541-Do Not Show Credit Card Number" may be enabled on your PMS Clerk profile*).
- 3. Once you have the details for the Credit Card, click Cancel on the Payments box, as you do not need to post the payment again in the PMS.

At this point, the Credit Card totals between PMS and the Processor should balance. Repeat the above steps for any other Card type imbalances you may have.

| Front Desk Transactions Re | servations Reports System Configuration Operations Export/Import Adv. Search Help |              |
|----------------------------|-----------------------------------------------------------------------------------|--------------|
| Walk-In New Res. Reinstal  | e Reservation Reg Card Guest Folio Post Charges Post Payment                      |              |
| 🕵 🖻 Room Room Type 🛛 N     | ame 🛛 Date In 🛛 Date Out 🔶 Stau ResiD Rate 💦 Bate code 🛛 Adlt Child 🔺             | 🧧 In House   |
| 🕨 🖹 1009 H2Q-QQ 🛛 🛕        | nderson, Kurt 27-Sep-2010 28-Sep-2010 1 1966 \$85.00 Group Rate 2 0               | Arrivals     |
|                            |                                                                                   | Departures   |
|                            |                                                                                   | Reservations |
|                            |                                                                                   | Checked Out  |
| 6                          | Payments                                                                          | No Shows     |
|                            | Guest Name Anderson Kurt                                                          | Cancelled    |
|                            | Resid 1966 Inn ID 0903120001                                                      | Wait List    |
|                            | Date In 27-Sep-2010                                                               | Tape Chart   |
|                            | Date Out 28-Sep-2010 04:43 PM                                                     |              |
| 0 - All Folios             | Payment                                                                           | ummary       |
|                            | Folio: 1 - Kurt Anderson 🔍 Room Charge:                                           | \$85.00      |
| 😲 🗁 # 🛛 Date 🔸 TCo         | ProtCode: VISA                                                                    | \$0.00       |
| ▶ 1 27-Sep-2010 RCH        |                                                                                   | \$0.33       |
| 1 28-Sep-2010 04 VISA      | Total:                                                                            | \$93.53      |
|                            | Number: 4616222222257 Authorization                                               | -\$93.53     |
|                            | Expiry date 12/12 MM / YY Select from Extra Cards Balance:                        | 00.02        |
|                            | Card Holde: Kurt Anderson                                                         | \$143.53     |
|                            | Amount: 0.00 Currencies Available Credit                                          | c \$143.53   |
|                            |                                                                                   |              |
|                            |                                                                                   |              |
| •                          | Post LL Into Into Guest Profile Solution Now                                      | 🔘 Stay       |
| Guestinfe E r              |                                                                                   |              |
| Guescinio Folio            |                                                                                   |              |
| ADMIN                      | ····                                                                              |              |